# How to Add/Join New Members in the AAUW Community Hub: Instructions for Branch Leaders

The Add/Join New Members application allows the finance officers (as well as president/administrators and membership vice presidents) to process dues and donate on behalf of members who pay their dues to the branch by check. You can join up to six members at a time.

Login to your **Personal Snapshot** one of two ways.

• From the AAUW homepage, click **Log In** in the upper right corner.

| ΑΑυ                     | f 🎔 💿 🖿 in About AAUW News & Insights Fellowships & Grants Membership Log<br>Explore the Issues Get Empowered Take Action Q DONATE |
|-------------------------|----------------------------------------------------------------------------------------------------|
|                         |                                                                                                    |
| go to my.aauw           | v.org.                                                                                                    |
|                         |                                                                                                    |
| AUW                     | Explore the Issues Get E                                                                                                    |
|                         | Collago/University                                                                                                    |
| Welc                    | ome                                                                                                    |
| Please log in or create | an account to continue.                                                                                                    |
|                         | Password Reset Required AAUN has recently upgraded our website. Ent time indem to CLU- Toroit your assument?" His below.           |
|                         | Need help?                                                                                                    |
|                         | Log In<br>Email                                                                                                    |
|                         |                                                                                                    |
|                         | Password                                                                                                    |
|                         | a.                                                                                                    |
|                         | LOB IN Forset your password?                                                                                                    |
|                         | Don't have an account?                                                                                                    |

On the **Personal Snapshot** page, click **My Affiliations.** Then, click on the **ellipsis button** to the right of the branch name and select **Manage Roster**.

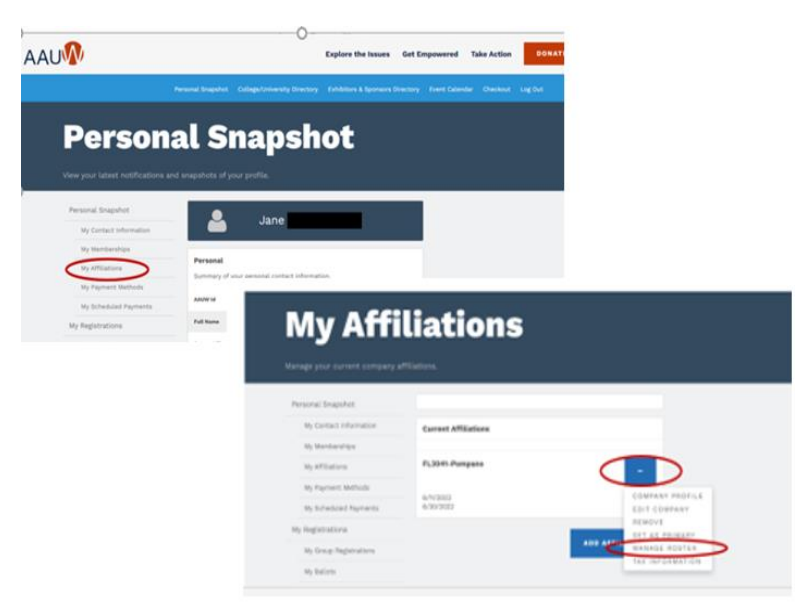

On the **Company Roster** page, choose **Actions** and select **Add Individual** from the drop down.

| Viewing And Searching Within: MN6019-Minneapolis |  |  |
|--------------------------------------------------|--|--|
| ACTIONS -                                        |  |  |

On the Add Individual page, enter info and then click **SEARCH** to see if an account record already exists.

| Search For Individuals                                 |                       |  |
|--------------------------------------------------------|-----------------------|--|
| Search to see if the individual already has a profile. |                       |  |
| Last Name *                                            |                       |  |
| First Name                                             |                       |  |
| Email                                                  |                       |  |
|                                                        |                       |  |
|                                                        | SEARCH                |  |
|                                                        | CREATE NEW INDIVIDUAL |  |

(NOTE: You may need to scroll down to see the search results.)

• From Search Results, if the account record is found, click Add Individual. You will be returned to the Company Roster page with a confirmation message at the top.

Got it, thanks.

- If no results are found, click **Create New Individual.** 
  - Complete contact information.
  - Submit. (This action returns you to the Company Roster page.)

On Company Roster page, click Join Individuals.

| JOIN INDIVIDUALS     | REI | NEWALS AND DONATIONS |
|----------------------|-----|----------------------|
| EXPORT BRANCH ROSTER |     | BRANCH COMMITTEE     |

#### On the Membership Management page:

- Select individual from drown down then click Next.
- Review and make any necessary updates then click Next.
- (**NOTE:** For an individual added to the roster, the **My Education Degrees** field will be blank.)

| Create New Degree Record |      |
|--------------------------|------|
| • My Education Degrees 0 |      |
|                          | \$   |
|                          | Next |

- Click Create New Degree Record and then click Next.
- Enter education for College/University, type the school name in the search to find and insert it.

| * College/University      |   |  |
|---------------------------|---|--|
| Search C/U Education List | ۹ |  |

(For **Date Conferred or Expected**, use May 31 as a default month/date when unknown.)

| *Date Conferred Or Expected |   |
|-----------------------------|---|
|                             | = |
|                             |   |

- Click Next.
- Review rate information then **Select Membership Type.**

(If grad date is in the past, you will choose Lifetime or National membership on the next screen. If grad date is in the future, you will choose Student Associate or Graduate Student on the next screen.)

| Select the membership type below. |                         |
|-----------------------------------|-------------------------|
| *Select Membership Type           | *Select Membership Type |
| ⊖ Lifetime                        | Student Associate       |
| National                          | ⊖ Graduate Student      |

• Click Next. Click Yes to add Branch or State memberships and then click Next.

## • SKIP to the bottom of the branch list WITHOUT selecting your branch, then click Next.

Note: When a check is collected and deposited to the branch's bank account, you already have the branch dues. Subsequently the finance officer uses a branch debit/credit card to pay just national and state.

• Select the State, scroll to end of the list, click Next.

- Click Yes or No if individual added a donation, then click Next.
  - o If Yes, enter amount in **Donation Amount** field, then click **Next**.
  - If No, click Next.

On **Checkout** page, review National and State dues for each order.

- Add Coupon Code (ShapeTheFuture2023), only if member paid 50% (\$33.50) national dues.
- Select Payment Type:
  - **Pay Now Save Payment.** (If you wish to save a payment method for the branch, click *Add, edit, or remove your saved payments* in the **My Payment Methods** section.)

| My Payment M      | lethods                                                      |
|-------------------|--------------------------------------------------------------|
| You do not have   | any payment methods saved at this moment. You can pay        |
| through a Credit  | Card and if required, save it for future use. If you want to |
| pay with eCheck   | /ACH please save it first.                                   |
| Add, edit, or rem | ove your saved payments                                      |

- Choose Add Bank Account or Add Credit Card, then complete all fields, agree to Terms and Conditions (if required), then click Save.
- Pay Now New Credit Card
  - Enter payment information, then click **Submit.**
  - Save confirmation for your records.

## HOW TO JOIN MULTIPLE INDIVIDUALS IN ONE TRANSACTION

You can join up to **six** new members at a time. On the **Checkout** page, click **Edit** to return to the **Membership Management** page. Click **My Affiliations** then, click on the **ellipsis button** to the right of the branch name and select **Manage Roster**.

See top of page 2 in this document to repeat the instructions to add then join an individual.

Repeat these steps for up to **six** individuals. Once on the **Checkout** page, follow the instructions above, then click **Submit**.

#### \*COUPON CODE – SHAPE THE FUTURE

You can process to up to six new members at one time using the codes below.

| Number of<br>New Members | Discounted<br>Amount | Coupon Code          |
|--------------------------|----------------------|----------------------|
| 1                        | \$33.50              | ShapeTheFuture2023   |
| 2                        | \$67.00              | ShapeTheFuture2023x2 |
| 3                        | \$100.50             | ShapeTheFuture2023x3 |
| 4                        | \$134.00             | ShapeTheFuture2023x4 |
| 5                        | \$167.50             | ShapeTheFuture2023x5 |
| 6                        | \$201.00             | ShapeTheFuture2023x6 |

If all orders for new members do not display, click the Reload/Refresh button located across the top of the webpage until they all display.

IF THERE ARE ANY ISSUES WITH YOUR ORDERS, PLEASE DO NOT ATTEMPT TO REDO YOUR ENTRIES. CONTACT <u>connect@aauw.org</u> FOR ASSISTANCE.